## Rpharmy<sup>®</sup>

You now have access to a new way to add/modify/delete multiple brands/forms/strengths in one session.

Use the "Add/Modify Multiple Brand Drugs" link in the drug editor menu:

| Add a Generic Drug              | Add a Brand Drug                | Add/Delete a Form Code |
|---------------------------------|---------------------------------|------------------------|
| Modify or Delete a Generic Drug | Modify or Delete a Brand Drug   | Display Form Codes     |
| Display Generic Codes           | Add/Modify Multiple Brand Drugs | Display T-Class Codes  |

This will take you to a generic name search box. Begin typing the generic name (in this example the name is budesonide) and the system will begin looking for the drug. When you see it, select it from the list.

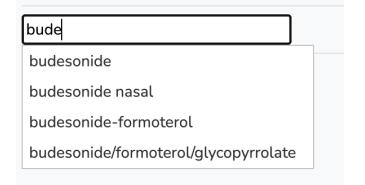

Once you have selected it, you will see a list of all the brands/forms/strengths that are in your current database. If there are any that you want to modify the brand name or strength you can do that here. If you want to delete a brand you check the delete box.

Then "Save Changes".

| budesonide |      |                     |                        |             |
|------------|------|---------------------|------------------------|-------------|
| Delete     | ID   | Brand Name          | Form                   | Strength    |
|            | 1129 | Pulmicort Flexhaler | POWDER, INHALATION     | 90 mcg/inh  |
|            | 167  | Budesonide          | SUSPENSION, INHALATION | 0.5 mg/2 mL |
|            |      |                     |                        |             |

Underneath that section you will see a list brand/forms/strengths that are available and can be added.

If you see one that needs to be added, check the box under the "Add" column, and then click the "Add Selected" button.

| Add | Brand Name | Form                            | Strength |
|-----|------------|---------------------------------|----------|
|     | Ortikos    | CAPSULE, EXTENDED RELEASE, ORAL | 6 mg     |
|     | Ortikos    | CAPSULE, EXTENDED RELEASE, ORAL | 9 mg     |
|     |            |                                 |          |

When you do this, you will see the item that you added has been moved to the top section, and from that point you can modify the name or the strength if needed. Then "Save Changes"

\*This new feature can also be used to add new generic drugs while adding the brands/forms/strengths at the same time.

\*Any generic modifications and/or comments, as well as assigning a therapeutic class will still need to be done using the "Modify or Delete a Generic Drug" function in your menu.

| Add a Generic Drug              | Add a Brand Drug                | Add/Delete a Form Code |
|---------------------------------|---------------------------------|------------------------|
| Modify or Delete a Generic Drug | Modify or Delete a Brand Drug   | Display Form Codes     |
| Display Generic Codes           | Add/Modify Multiple Brand Drugs | Display T-Class Codes  |